## COUNSEL'S CHAMBERS LIMITED

P: +61 2 9231 3644

Level 1 Selborne E: admin@ccl.com.auChambersW: www.ccl.com.au174 Phillip Street SydneyA.B.N. 72 000 111 302NSW 2000 Australia

## **Counsel's Chambers Limited Network Device Connection – Windows 7**

- 1. Connect the network port your PC to the PC port on your Cisco telephone handset
- 2. Open a browser (Firefox/Chrome/IE) and browse to www.ccl.com.au. You will be redirected to the login screen CCL Device Registration Portal.
- 3. Login with your CCL Network username and password. If you do not know your password contact CCL support on 9221 6235 or email support@ccl.com.au.

| COUNSEL'S<br>  CHAMBERS <b>Devi</b><br>  LIMITED | e Registration                                                                                                    |    |  |  |
|--------------------------------------------------|----------------------------------------------------------------------------------------------------|----|--|--|
| Sign On<br>Welcome to the CCL Networ             | Course Registration Portal. Sign on with your Counsel's Chambers username and password User User Password: COUNSEL'S CHAMBERS LIMITED CCL's Acceptable Use Policy Policy for the use of CCL Network A.APPLICATION 1. This policy sets out terms and conditions on which Users may access and use CCL's Network Each document carefully before accessing CCL's Network. Each User admonwedges and agrees that access and use of the CCL Network. Each Coundedges and agrees that access and use of the CCL Network. Each Coundedges and agrees that access and use of the CCL Network. Each Coundedges and agrees that access and use of the CCL Network. Each Counditions of this policy are fair and reasonable and further actionation act to the User. 3. By using CCL's Network pach User agrees to comply with Texter Device Automote Automote A | d. |  |  |
|                                                  | Sign On                                                                                                    |    |  |  |
|                                                  |                                                                                                    |    |  |  |

4. Press the **Start** button.

| BYOD Welcome    | × +                                                |                                                                                                    |                                                                  |                 |     |   |   | - ( | X   |
|-----------------|----------------------------------------------------|----------------------------------------------------------------------------------------------------|------------------------------------------------------------------|-----------------|-----|---|---|-----|-----|
| ) 🖉 🗟 🗎 https:/ | //ise2.counselschambers.com.au:8443/portal/Login   | ubmit.action?from=LOGIN                                                                                                    | Ċ                                                                | <b>Q</b> Search | ☆∣€ | + | ⋒ | 9 ( | 9 = |
|                 | COUNSEL'S<br>CHAMBERS <b>Device Reg</b><br>LIMITED | istration                                                                                                    |                                                                  |                 |     |   |   |     |     |
|                 |                                                    | 1 2                                                                                                    | 3                                                                |                 |     |   |   |     |     |
|                 | BYOD Welcome<br>Welcome to the BYOD portal.        | Access to this network requires your<br>enhanced security. Click <b>Start</b> to pro<br>components are installed on your de | r device to be configured<br>wide device information t<br>evice. | l for<br>before |     |   |   |     |     |
|                 |                                                    | Sta                                                                                                    | rt                                                               |                 |     |   |   |     |     |

5. Enter a name and description for your computer.

| Device Information | × +                                                      |                                                                                                    |     |   |          | - 0 | × |
|--------------------|----------------------------------------------------------|----------------------------------------------------------------------------------------------------|-----|---|----------|-----|---|
| ) 🌔 🌔 🛔   https:/  | /ise2.counselschambers.com.au:8443/portal/ByodSta        | rt.action?from=BYOD_WELCOME                                                                                                    | ☆ 自 | Ŧ | <u>م</u> |     | ≡ |
|                    | COUNSEL'S<br>  CHAMBERS <b>Device Regis</b><br>  LIMITED | stration                                                                                                    |     |   |          |     |   |
|                    |                                                          | 2 - 3                                                                                                    |     |   |          |     |   |
|                    | Device Information                                       |                                                                                                    |     |   |          |     |   |
|                    |                                                          | Enter the Device Name and optional description for this device so you<br>can manage it using the MyDevices Portal.<br>Device Name: * |     |   |          |     |   |
|                    |                                                          | Computer                                                                                                    |     |   |          |     |   |
|                    |                                                          | Description:                                                                                                    |     |   |          |     |   |
|                    |                                                          | Windows 7 Computer                                                                                                    |     |   |          |     |   |
|                    |                                                          | Continue >                                                                                                    |     |   |          |     |   |

6. You will be prompted to download and run the **NetworkSetupAssistant.exe** tool. Save and run, or press "run" if given that option.

| Opening NetworkSetupAssistant.exe               |  |  |  |  |  |  |
|-------------------------------------------------|--|--|--|--|--|--|
| You have chosen to open:                        |  |  |  |  |  |  |
| NetworkSetupAssistant.exe                       |  |  |  |  |  |  |
| which is: Binary File (4.4 MB)                  |  |  |  |  |  |  |
| from: https://ise1.counselschambers.com.au:8443 |  |  |  |  |  |  |
| Would you like to save this file?               |  |  |  |  |  |  |
| Save File Cancel                                |  |  |  |  |  |  |

7. The Cisco Network Setup Assistant program will open. Press Start.

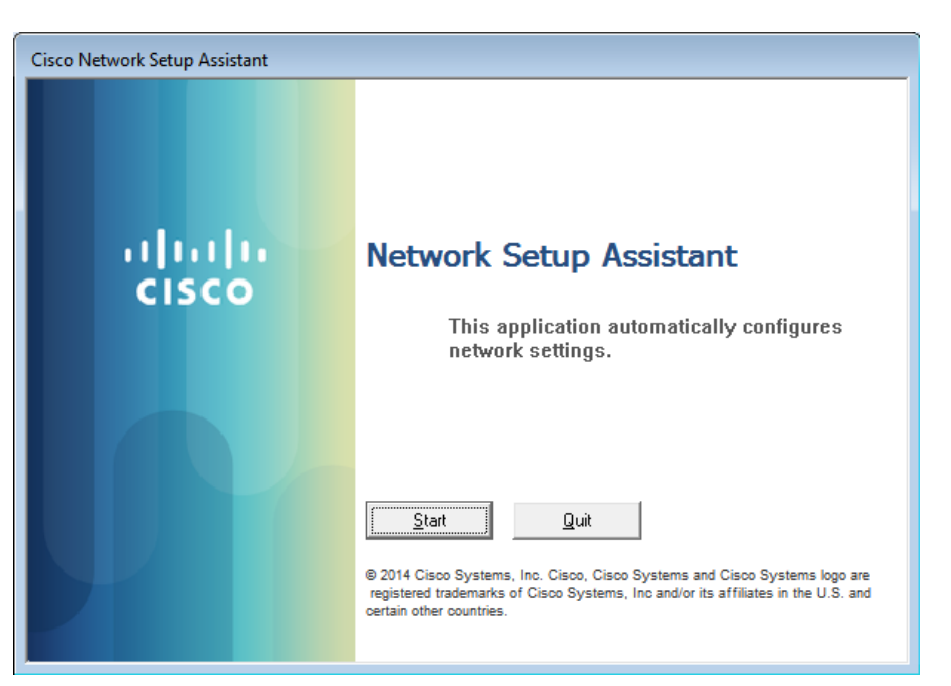

8. You will be prompted to install the **DigiCert Global Root CA** security certificate. For added security, check that the Thumbprint (SHA1) matches the one in the image below. Press **Yes**.

| Security Wa | arning                                                                                                    | X |  |  |  |  |
|-------------|----------------------------------------------------------------------------------------------------|---|--|--|--|--|
|             | You are about to install a certificate from a certification authority (CA)<br>claiming to represent:<br>DigiCert Global Root CA<br>Windows cannot validate that the certificate is actually from "DigiCert<br>Global Root CA". You should confirm its origin by contacting "DigiCert<br>Global Root CA". The following number will assist you in this process:<br>Thumbprint (sha1): A8985D3A 65E5E5C4 B2D7D66D 40C6DD2F<br>B19C5436 |   |  |  |  |  |
|             | Warning:<br>If you install this root certificate, Windows will automatically trust any<br>certificate issued by this CA. Installing a certificate with an unconfirmed<br>thumbprint is a security risk. If you click "Yes" you acknowledge this<br>risk.<br>Do you want to install this certificate?                                                                                                    |   |  |  |  |  |
|             | <u>Y</u> es <u>No</u>                                                                                                    |   |  |  |  |  |

9. Your device is now able to connect to the CCL network.

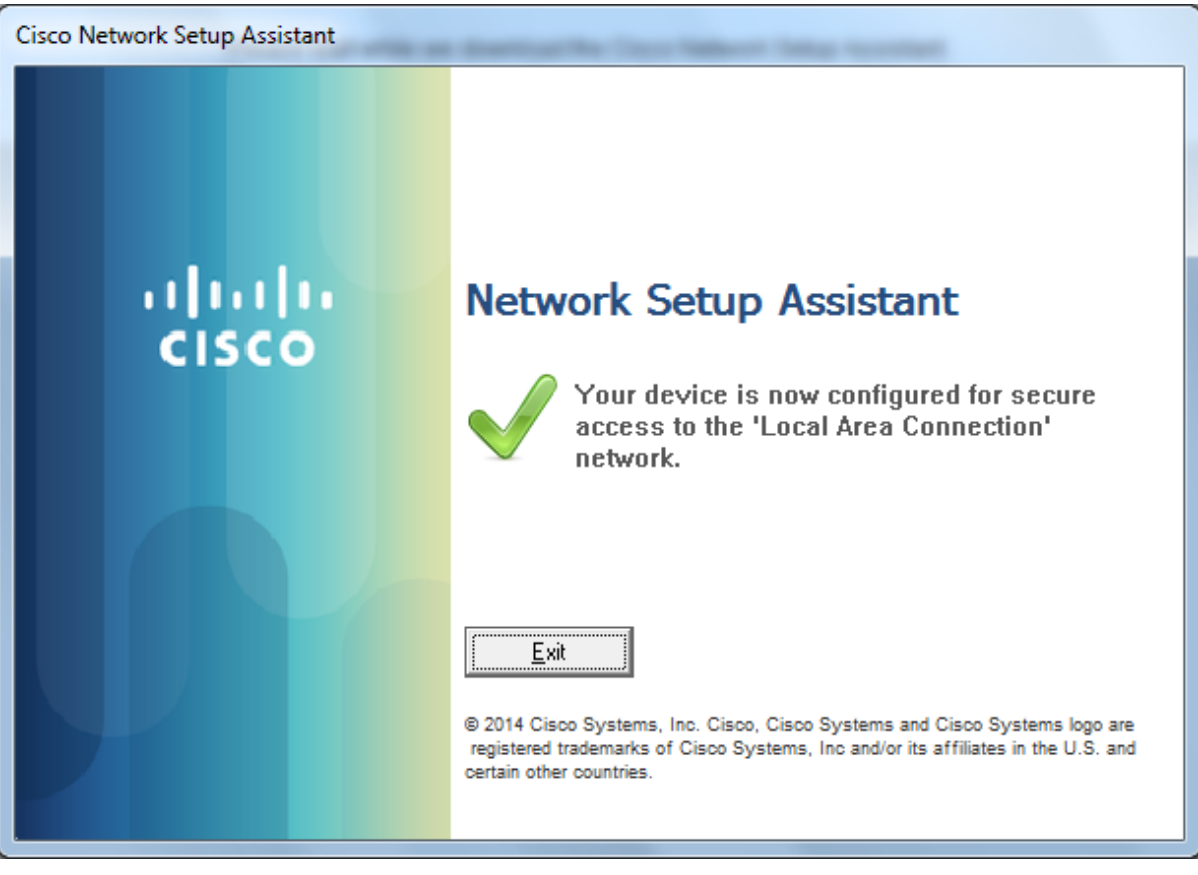

10. The connection is complete, and your computer will automatically connect to the network.

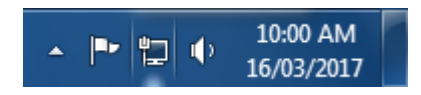